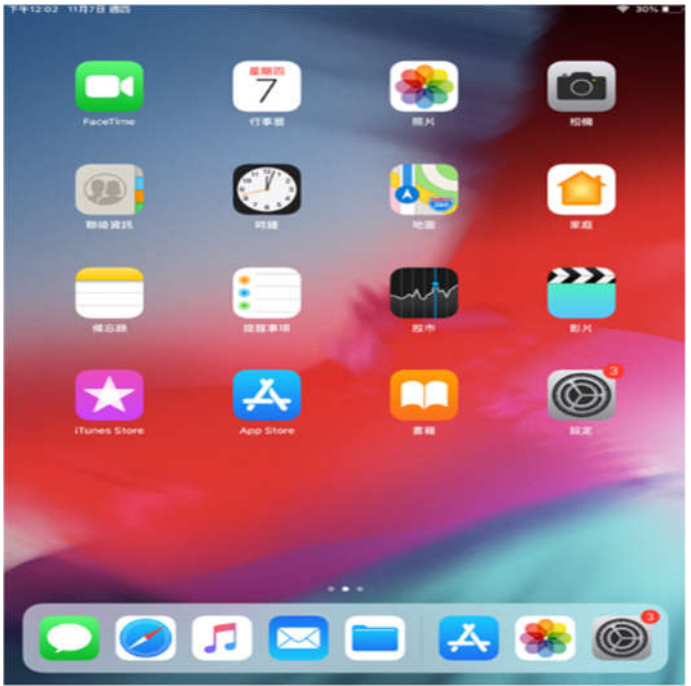

| 12:16 🗸 🚽 🕈 🗖 | 12:15 -7 | al 🕈 🔳  | 進ノ                 |
|---------------|----------|---------|--------------------|
| 設定            | N BRAE   | WI-FI   |                    |
|               | Wi-Fi    |         | 盂‡                 |
| 媒體與購買項目       | ✓ NPU    | • ÷ (j) | , <del>, ,</del> , |
| 0 恋姑带         | 我的網路     |         |                    |

NPU-Net

TANetRoa...

eduroam

🕈 🚺

\* (i)

ê 🕈 🚺

<sup>輸入「NPU」的密碼</sup> 取消 輸入密碼 加入 使用者名稱 密碼

>

2 飛航模式

💿 Wi-Fi

3 藍牙

問助

NPU

## Apple IOS 802.1x 連線設定步驟

操作路徑,點選螢幕設定

進入『Wi-Fi』設定後,iOS 會自動搜尋 SSID

尋找 SSID: NPU 或 eduroam

使用者名稱:輸入帳號

1.教職員帳號:

員工編號 或 xxxxx@gms.npu.edu.tw 2.學生帳號:

學號 或 xxxx@ems.npu.edu.tw 密碼:輸入密碼 教職員工生無線網路密碼與單一登入系統同步 後同。在尚未使用單一登入系統前,無線網路 密碼預設為(Npu@+身份證字號後6碼)。

| 取消           | 憑證                   | 信任         |
|--------------|----------------------|------------|
| <b>③</b> *.I | npu.edu.tv<br>發人:TW( | V<br>CA Se |
| オ            | 受信任                  |            |
| 到期 20<br>日   | 023/2/19 23:         | 59:59      |
| 更多詳          | 細資訊                  | >          |

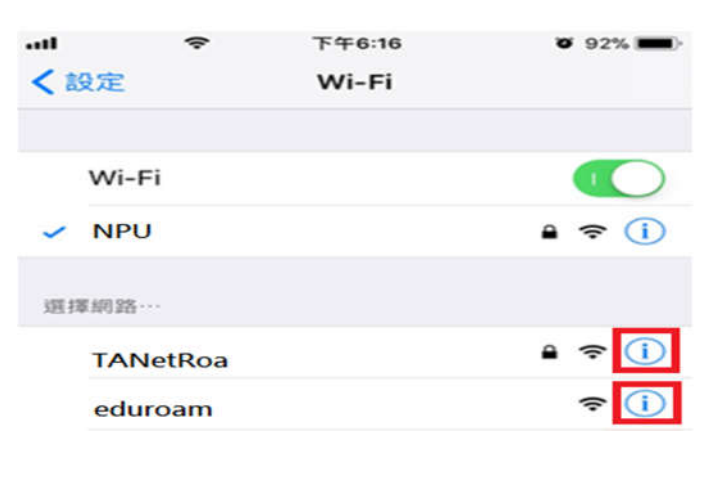

注意:當您在單一登入系統修改密碼後,行動 裝置之無線網路亦須修改密碼或清除設定,步 驟如下:

點選 NPU 或 eduroam 後方的 驚嘆號

忘記此網路設定

信任

|        | -     | 546.17  | × 0.2% -  |
|--------|-------|---------|-----------|
| < wi-1 | FI    | F-+6.17 | • • • • • |
| 加入此    | 比網路   |         |           |
| 忘記」    | 比網路設定 | 3       |           |
| 自動力    | 口入    |         |           |
| IPV4 位 | thE   |         |           |
| 設定日    | P     |         | 自動 >      |